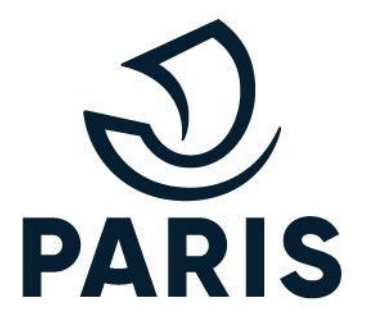

# TUTO : PARTICULIER : Proposition alternative de droit

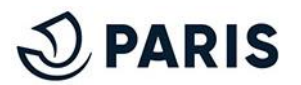

# 1 - Se connecter au service numérique

Rendez vous sur le service en ligne de stationnement pour les particuliers via ce <u>lien</u>.

Afin de vous connecter, descendez plus bas et cliquez sur "<u>GERER MON DROIT ET</u> <u>SUIVRE MES DEMANDES</u>".

#### Renouveler un droit, suivre mes demandes

### Si vous avez déjà un droit de stationnement et que vous voulez le renouveler prochainement, choisissez « Gérer mon droit et suivre mes demandes »

#### Vous pouvez aussi :

- Payer votre droit de stationnement
- Suivre l'avancée de votre demande
- Transférer votre droit de stationnement vers un autre véhicule
- Modifier votre adresse résidentielle principale
- Modifier votre autorisation pour utiliser les applications de paiement sur smartphone

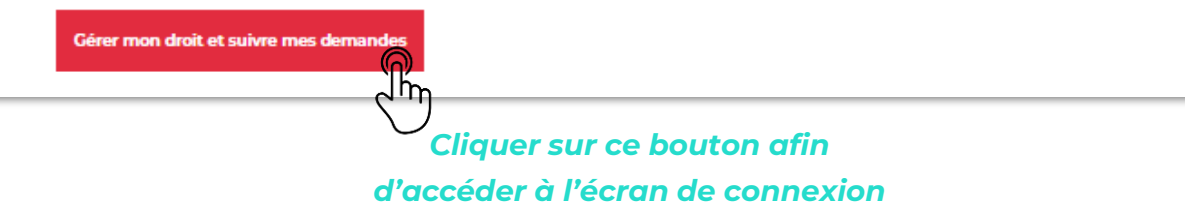

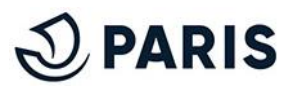

## 2 - Accéder à l'espace de gestion de vos droits

Après avoir renseigné votre **adresse de courriel** et votre **mot de passe** sur la page de connexion à MonParis, vous avez désormais **accès à votre espace personnel afin d'accéder à la proposition alternative**.

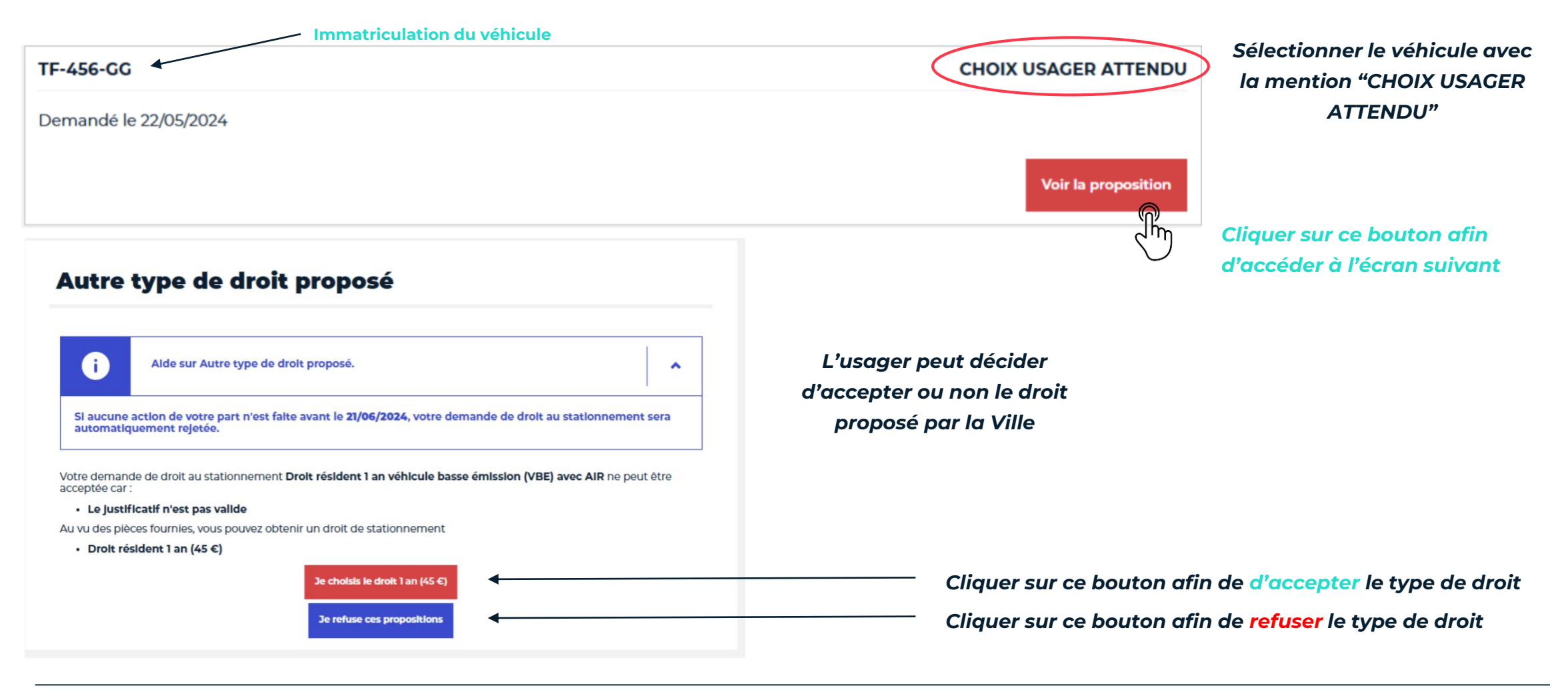

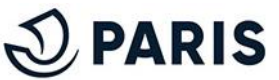

## 3 - Refuser l'autre type de droit proposé

Après avoir cliqué sur "Je choisis le droit XXX", une nouvelle fenêtre apparaît afin de permettre à l'usager de confirmer ou d'infirmer son choix

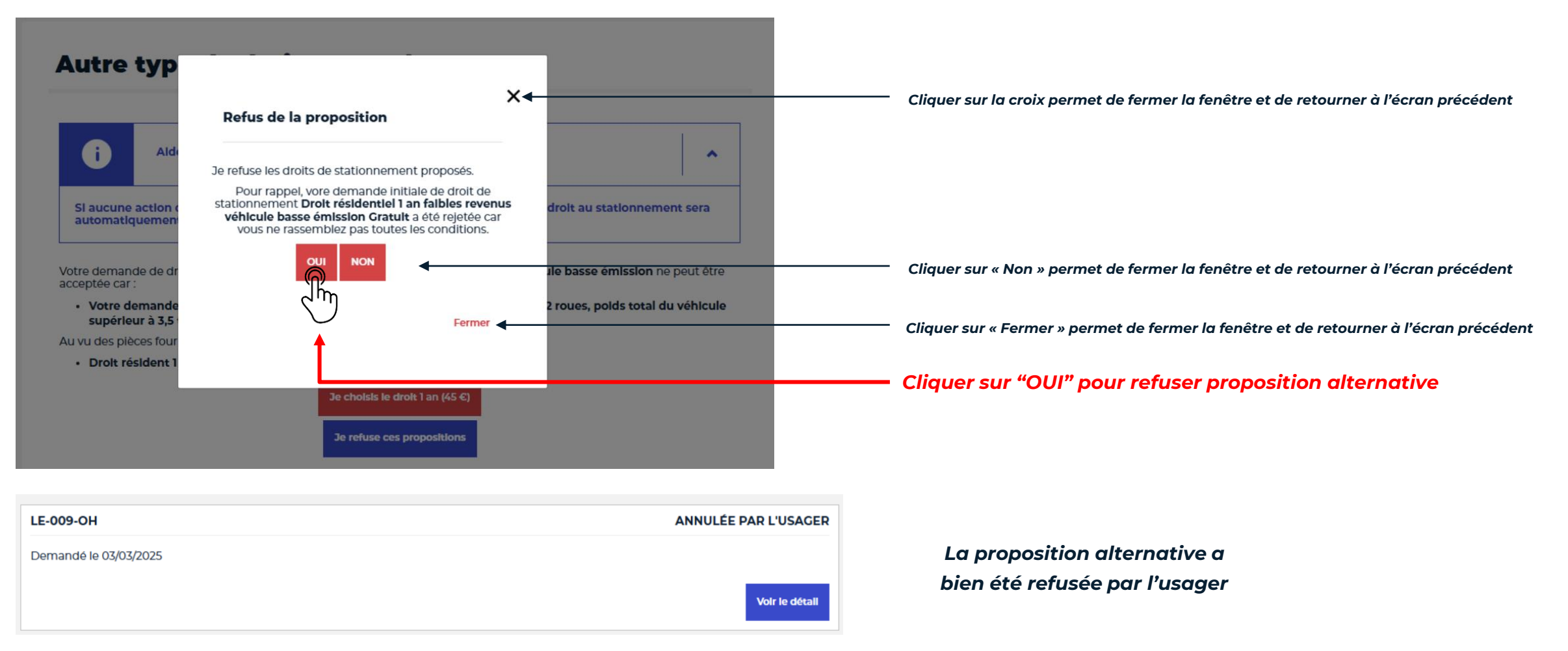

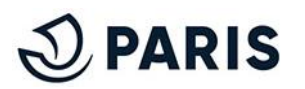

## 3 - Accepter l'autre type de droit proposé

Après avoir cliqué sur "Je choisis le droit XXX", une nouvelle fenêtre apparaît afin de permettre à l'usager de confirmer ou d'infirmer son choix

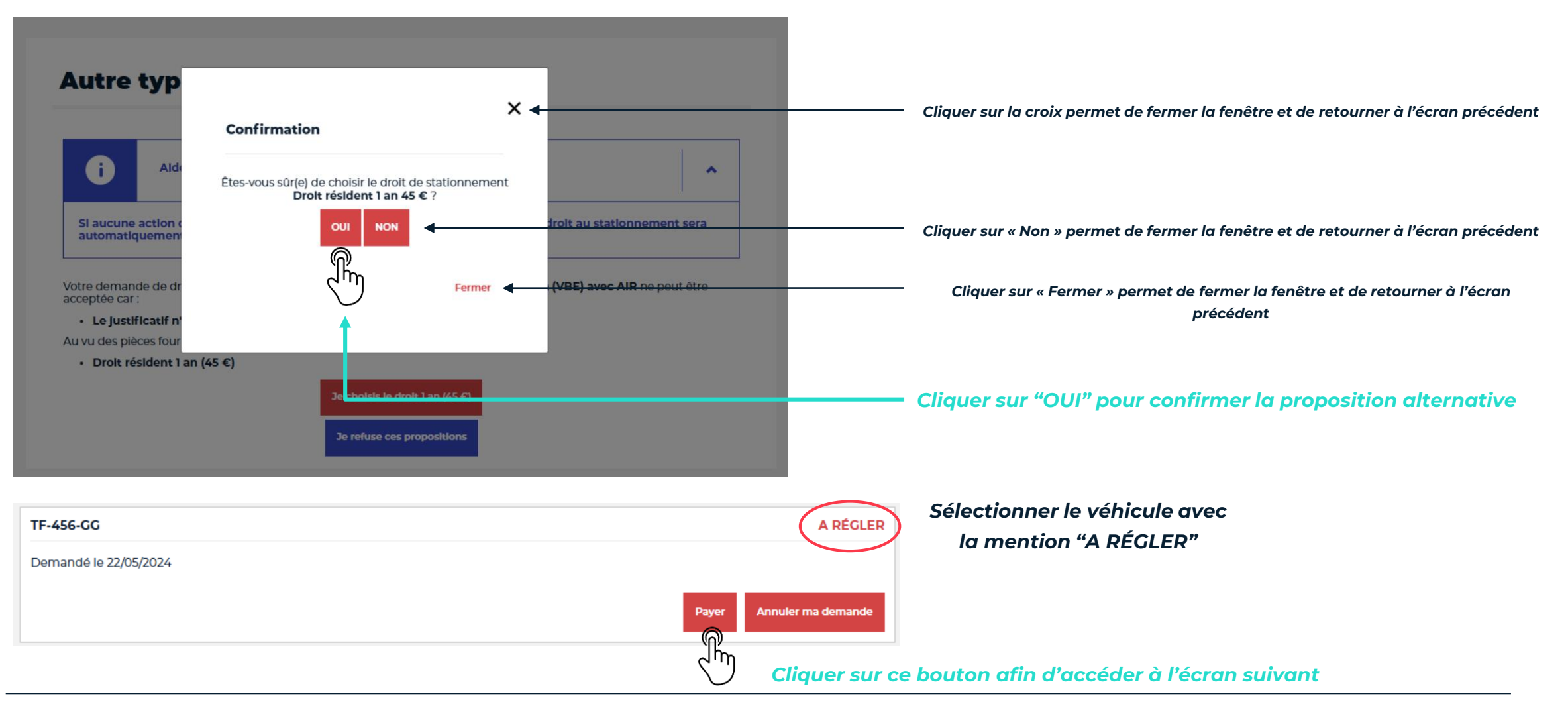

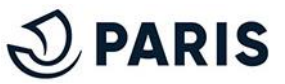

# 4 - Renseigner les coordonnées bancaires

Vous êtes **automatiquement dirigé** vers la plateforme de paiement **sécurisé PayFip** afin de **procéder au paiement** de votre demande.

|                                                                   | Informations de la carte VISA 🌒 🚍                                                                                                    |
|-------------------------------------------------------------------|----------------------------------------------------------------------------------------------------|
| Informations sur la dette                                         | Veuillez saisir les informations de votre paiement                                                                                                    |
| Référence de la dette : idDEM1698802<br>Montant : 45.00 €         | Numéro de carte :                                                                                                    |
| Adresse électronique : psyui.ourz@yopmail.com                     | Date d'expiration :<br>Mois : 01 V Année : 2024 V                                                                                                    |
| Modes de paiement disponibles                                     | Cryptogramme visuel :                                                                                                    |
| Payer par carte bancaire                                          | Valider Annuler                                                                                                    |
| Cliquer sur ce bouton afin d'accéder à l'écran suivant<br>Annuler | Selon votre établissement bancaire, vous pourrez être redirigé vers la page d'authentification de votre banque avant la validation de votre paiement.<br>Ensuite, une fois vos informations saisies, cliquer sur ce bouton afin de valider votre paiement |

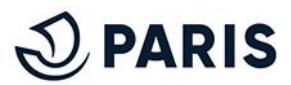

# **5 - Confirmation de paiement**

Une fois le paiement accepté, vous arrivez sur l'écran ci-dessous. Le ticket de paiement vous est

#### automatiquement envoyé par mail.

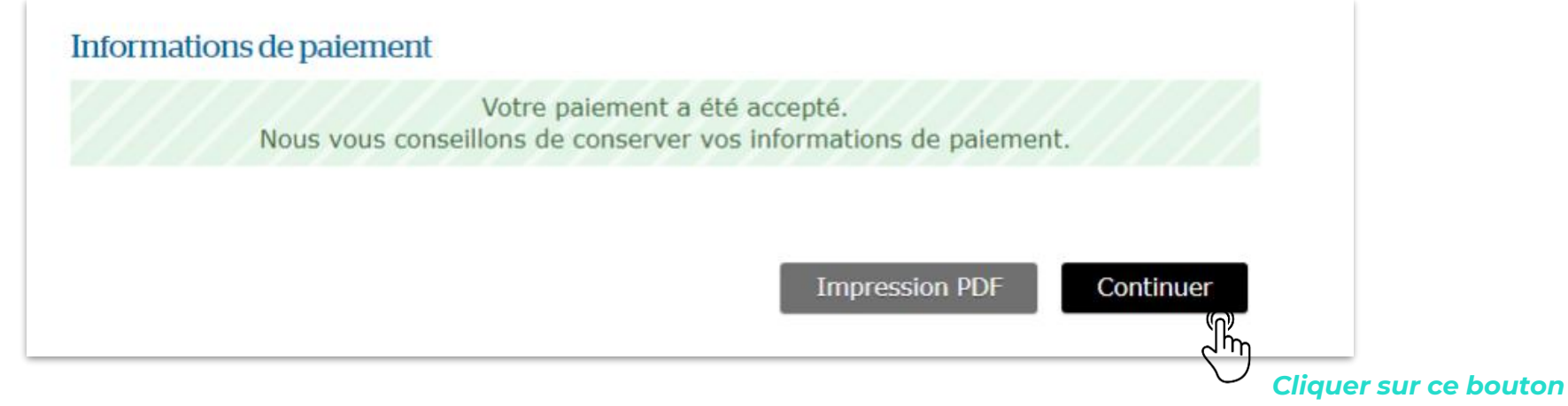

Enfin, cliquez sur "<u>CONTINUER</u>" afin de recevoir par mail la confirmation d'acceptation de votre demande

d'abonnement et de retourner sur votre espace personnel. Votre droit est activé tel que sur la capture d'écran suivante

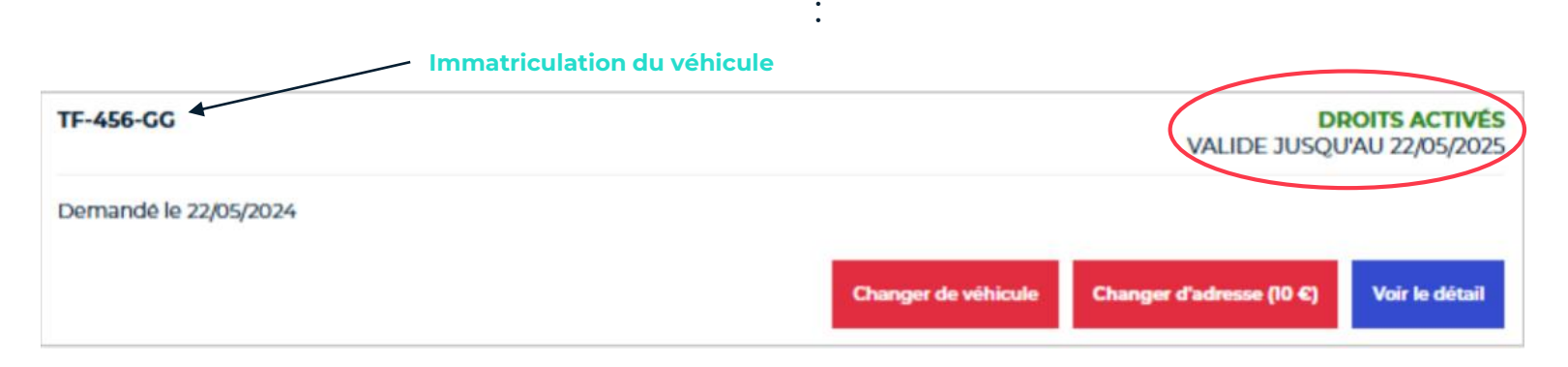

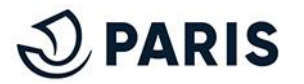